#### بسهه تعالى

#### اطلاعیه شماره ۱۰

# پذیرفتهشدگان کد ( ۵) کارشناسی پیوسته ورودی بهمن ۱۴۰۲

## دانشگاه تربیت دبیر شهید رجائی

ضمن عرض تبریک به مناسبت ورود شما عزیزان به دانشگاه تربیت دبیرشهید رجائی، زمانبندی و نحوه ثبت نام و مدارک لازم برای **پذیرش غیر حضوری** به شرح زیر اعلام می گردد، خواهشمند است با دقت کامل و رعایت زمانبندی ذکر شده نسبت به انجام فرآیند تا آخرین مرحله اقدام نمایید.

# <u>پذیرش غیر حضوری</u>

در این مرمله ، کلیه فراً یند به صورت اینترنتی انجاه خواهد شد لذا از مراجعه مضوری به دانشگاه جدا

#### فودداری نم<u>ایی</u>د.

پذیرفته شدگان کار شناسی پیوسته ورودی بهمن ۱۴۰۲ در دانشگاه تربیت دبیر شهید رجایی از روز دو شنبه مورخ ۱۴۰۲/۱۱/۰۹ لغایت شـنبه مورخ ۱۴۰۲/۱۱/۱۴ با مراجعه به پرتال آموزشی دانشگاه تربیت دبیر شـهید رجائی (تهران) به آدرس <u>http://portal.sru.ac.ir</u> نسبت به تکمیل مشخصات درخوا ستی و بارگذاری مدارک اقدام نمایند .

## شرایط و ضوابط عمومی پذیرش در دانشگاه تربیت دبیر شهید رجایی

- داشتن مدرک دیپلم و یا پیش دانشگاهی
- ۲- داشتن حداکثر ۲۴ سال تمام تا ۱۳۷۸/۰۷/۰۱
  - ۳- داشتن معدل کل بالای ۱۴

#### مدارک اختصاصی مورد نیاز:

۱- مدارک تحصیلی مخصوص دانش آموختگان نظام آموزشی سالی واحدی یا ترمی واحدی شامل:

**آ)** اصل مدرک یا <u>گواهی موقت</u> پایان دوره پیشدانشگاهی با مهر و امضای مدیر مرکز پیش دانشگاهی با درج ر شته تحصیلی، بخش و شهر ستان محل اخذ مدرک پیش دانشگاهی. تاریخ اخذ مدرک دوره پیش دانشگاهی باید حداکثر پایان ۱۴۰۲/۶/۳۱ باشد.

**ب)** اصل مدرک یا <u>گواهی موقت</u> دیپلم متو سطه نظام آموز شی ترمی واحدی / سالی واحدی با مهر و امضای مدیر در می واحدی ا مدیر دبیرستان و یا هنرستان با درج بخش و شهرستان محل اخذ مدرک.

**پ)** ا صل کارنامه تح صیلی دوره پیش دان شگاهی (ریز نمرات دوره پیش دان شگاهی) ( ریا ضی فیزیک، علوم تجربی، علوم انسانی، علوم و معارف اسلامی و هنر ) از سال ۱۳۹۱ با امضا و مهر دبیرستان یا سازمان آموزش و پرورش

ت) اصل کارنامه تحصیلی دیپلم متوسطه(ریز نمرات سه ساله متوسطه) نظام آموز شی ترمی واحدی / سالی واحدی( ریاضی فیزیک، علوم تجربی، علوم انسانی و علوم و معارف اسلامی ) در هر یک از سال های ۱۳۸۴ به بعد با امضا و مهر دبیرستان یا سازمان آموزش و پرورش.

### ۲- مدارک تحصیلی مخصوص دانش آموختگان نظام آموزشی جدید (۳-۳-۶) شامل:

**آ)** اصل مدرک یا گواهی موقت پایان تحصیلات دوره دوم متو سطه با مُهر و امضای مدیر دبیر ستان با درچ بخش و شهرستان محل اخذ مدرک.تاریخ اخذ مدرک پایان تحصیلات دوره دوم متوسطه بایدحداکثر پایان ۱۴۰۲/۶/۳۱ باشد. **ب)** فرم ۶۰۲ (گزارش کلی سوابق تحصیلی پایه های دهم تا دوازدهم ) با مُهر و امضای مدیر دبیر ستان یا معاون اجرایی دبیرستان

🌒 اصل ریز نمرات دوره دوم متوسطه ( پایه دهم تا دوازدهم )با امضاو و مهر دبیرستان یا اداره آموزش و پرورش.

### ادامه مدارک مشترک بین کلیه پذیرفته شدگان،

- ۱- عکس تمامرخ ۴×۳ تهیه شده در سال جاری (با زمینه سفید و خواهران با حجاب کامل). در قسمت اول اطلاعات دانشجو بار گذاری می شود.
  - ۲- رونوشت از تمامی صفحات شناسنامه.
  - ۳- رونوشت از پشت و روی کارت ملی.
- ۴- رسید درخواست تأییدیه تحصیلی (ارزش تحصیلی) مدرک پایان تحصیلات دوره دوم متوسطه یا مدرک دریافت می نمایید.
  ۸۰ دریافت می نمایید.

مراحل کار: الف-ورود به سامانه http://emt.medu.ir با مرور گر کروم کی تعام کر تعمیلی الفنای تعام ب-انتخاب نظام آموزشی م- نتخاب نظام آموزش مج - نوع مدرک: فقط تاییدیه تحصیلی مورد نیاز است. های مدرک

د – تکمیل اطلاعات هویتی و فارغ التحصیلی: در بخش اطلاعات فارغ التحصیلی متقاضی ، حتما دقت کنید نام مدرسه فارغ التحصیلی را از کادر مشخص شده به درستی و با توجه به کد موجود در بالای ریز نمرات تحصیلی انتخاب نمایید. برخی از مدارس دارای دو یا چند کد در مقاطع و دوره های تحصیلی مختلف می باشند.

| م آموزشی              | مقطع آموزشى                       | رشته فارغ التحصيلى                             |     |   |
|-----------------------|-----------------------------------|------------------------------------------------|-----|---|
| نظام جديد 6.3.3       | متوسطه                            | 🔹 16000 علوم تجربی                             |     | 1 |
| تان فارغ التحصيلي     | منطقه فارغ التحصيلى               | مدرسه فارغ التحصيلى                            |     |   |
| شېر تېران             | <ul> <li>تبران ناحیه ۳</li> </ul> | التخاب كنيد                                    |     | 0 |
| ل فارغ التحصيلي       | نوبت فارغ التحصيلى                | ۹ فرزا                                         |     |   |
| انتخاب نمایید         | *انتخاب تمایید                    | 10341701 فرزان                                 |     |   |
|                       |                                   | 10360300 فرزان                                 |     |   |
|                       |                                   | 10369804 راه فرزانگان<br>10370106 - اهم دارگان |     |   |
| شخصيات استعلام گرينده |                                   | 10371002 راه فرزانگان<br>10371002 راه فرزانگان |     |   |
| سحسات استعدوا حير دده |                                   | 95002924 <mark>فرزانگان جامع</mark>            |     |   |
|                       |                                   | 95009126 <mark>فرز</mark> انگان جامع.          | 100 |   |
| تان استعلام گیر نده   | نوع استعلام گیرندہ                | 95051252 فرزانگان 3                            |     |   |

ه-در بخش مشخصات استعلام گیرنده ، حتما مطابق شکل زیر موارد را به درستی انتخاب نمایید . در غیر این صـورت تاییدیه شـما فاقد اعتبار خواهد بود. دانشـگاه تربیت دبیر شـهید رجایی جزو دانشگاههای وابسته بوده و پردیس دانشگاه فرهنگیان نمی باشد.

> استان استعلام گیرنده = شهر تهران نوع استعلام گیرنده = دانشگاههای وابسته استعلام گیرنده = دانشگاه تربیت دبیر شهید رجایی عنوان استعلام گیرنده= دانشگاه تربیت دبیر شهید رجایی

| مشخصات استعلام گیرنده         |                              |                                 |
|-------------------------------|------------------------------|---------------------------------|
| ستان استعلام گیرنده           | نوع استعلام گیرنده           | استعلام گیرنده                  |
| * شېر تېران                   | التخاب نمایید                | 🔹 دانشگاه تربیت دبیر شبید رجایی |
| عنوان استعلام گیرنده          | Q                            |                                 |
| دانشگاه تربیت دبیر شهید رجایی | انتخاب نمایید ه              |                                 |
|                               | دانشگاهیای دولتی             |                                 |
|                               | دانشگاه فرهنگیان             |                                 |
|                               | دانشگاه فنی و حرفه ای        |                                 |
|                               | دانشگاه پیام تور             |                                 |
|                               | دانشگاهیای وایسته            |                                 |
|                               | دانشگاهیای غیر انتفاعی       |                                 |
|                               | دانشگاهیای غیر انتفاع بودانی |                                 |

ه- در گام بعدی ، اطلاعات ثبت شده را مشاهده می نمایید در صورت تایید به صفحه پرداخت الکترونیکی هزینه صدور تاییدیه وارد خواهید شد.

و-در صورت پرداخت الکترونیکی به صفحه دریافت و چاپ کد رهگیری هدایت خواهید شد.

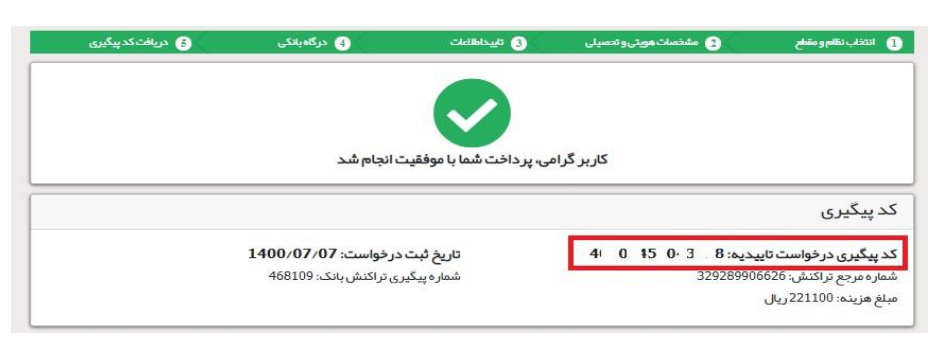

لازم به ذکر است کلیه مراحل فوق در سامانه تاییدیه مدارک تحصیلی، متعلق به وزارت آموزش و پرورش انجام می گردد و در صورت بروز اختلال و قطعی باید با پشتیبان آن سامانه تماس حاصل فرمایید و یا منتظر باشید تا در مراجعات بعدی مشکل برطرف شده باشد.

شما می توانید جهت پیگیری درخواست خود ، روی دکمه پیگیری در صفحه اول کلیک کنید.

۵- مدر کی دال بر وضعیت نظام وظیفه برای برادران شامل:

- ۱- کارت پایان خدمت یا کارت معافیت از خدمت ( این افراد با مراجعه به پلیس +۱۰ درخواست تائید ا صالت کارت جهت ار سال به دان شگاه تربیت دبیر شهید رجایی تهران به آدرس لویزان خیابان شهید شعبانلو کد پستی ۱۶۷۸۸۱۵۸۱۱ دهند و برگه مهر شده آن را در ثبت نام حضوری به همراه کپی کارت پایان خدمت ارایه دهند.)
- ۲- برگه صدور معافیت تحصیلی دانشجویی ۵ ساله ، مقطع کارشناسی پیوسته غیر پزشکی به نام دانشگاه
   تربیت دبیر شهید رجایی با تاریخ شروع تحصیل ۱۴۰۲/۱۱/۰۱ با مراجعه به سایت epolice

تذکر ۱: جهت کسب اطلاعات و پاسخ به سوالات احتمالی با ایمیل vazifeh@sru.ac.ir مکاتبه نمایید. و از تماس تلفنی خودداری فرمایید.

تذکر ۲: در صورت بروز مشکل در سامانه نظام وظیفه عمومی با شماره پشتیبان سامانه (۸۱۲۴۰۰۹۰-۰۲۱) تماس حاصل فرمایید. به اطلاع کلیه پذیرفته شدگان محترم می رساند ، **معافیت تحصیلی دانش آموزی حتی** در صورت داشتن اعتبار دو ساله ، به محض قبولی در دانشگاه **باطل می گردد** و داوطلب موظف ا ست نسبت به دریافت معافیت تحصیلی پنج ساله ، به محض قبولی در دانشگاه باطل می گردد و داوطلب موظف ا ست نسبت به دریافت معافیت تحصیلی پنج ساله دانشجویی به نام دانشگاه تربیت دبیر شهید رجایی از سازمان نظام وظیفه عمومی اقدام نماید.

کلیه پذیرفته شدگان پسر دانشگاه در صورت نداشتن کارت پایان خدمت و یا کارت معافیت خدمت ، می بایست نسبت به اخذ معافیت دانشجویی به صورت الکترونیکی و غیر حضوری و از سایت epolice.ir مطابق اطلاعیه شماره Y اقدام نمایند.

لازم به ذکر است در صورت عدم موافقت سازمان نظام وظیفه عمومی با معافیت تحصیلی دانشجویی به هر دلیل، قبولی معرفی شده ، لغو می گردد. خاطر نشان می گردد ، دانشجویان اخراجی دانشگاههای دیگر، امکان ادامه تحصیل در این دانشگاه را ندارند.

۳- فرم انصـراف از تحصـیل و گواهی تسـویه حسـاب تأیید شـده به وسـیله دانشـگاه و اداره کل امور دانشجویان داخل

**تذکر مشم ۱** : سیستم به گونه ای طراحی شده تا شخص پذیرفته شده با مطالعه دقیق این راهنما بتواند با سهولت اقدام به انجام فرآیند پذیرش غیر حضوری نماید. لازم است پذیرفته شدگانی محترمی که جهت انجام فرآیند پذیرش غیر حضوری به کافی نت ها و یا افراد غیر مراجعه می نمایند، دقت لازم و کافی در این خصوص مبذول فرمایند زیرا عواقب ارسال اطلاعات غلط متوجه شخص پذیرفته می باشد.

**تذکر مشم ۲** فایل های اسکن شده جهت آپلود می بایست با فرمت **JPG و حجم زیر ۲۵۰ کیلو بایت** آماده تا در زمان مقرر بارگذاری گردد . از گرفتن عکس از مدارک جهت بارگذاری جدا خودداری نمایید. در صورتی که مدرک بارگذاری شده از وضوح کافی برخوردار نباشد ، از پرونده دانشجو حذف شده و پرونده دانشجو دارای نقص مدرک خواهد شد.

جهت ورود به سیستم ثبت نام دانشگاه می بایست منح صرا با استفاده از **عرورگر اینترنت کروم** به نشانی http://portal.sru.ac.ir مراجعه نمایید. اگر از ویندوز ۱۰ استفاده می کنید ، نمی توانید از مرورگر Edge و حتما می بایست به دنبال مرورگر کروم باشید

روی گزینه «**ورود به سیستم**» کلیک نمایید.

از اینکه وارد صفحه دانشگاه تربیت دبیر شهید رجایی شده اید مطمئن شوید.

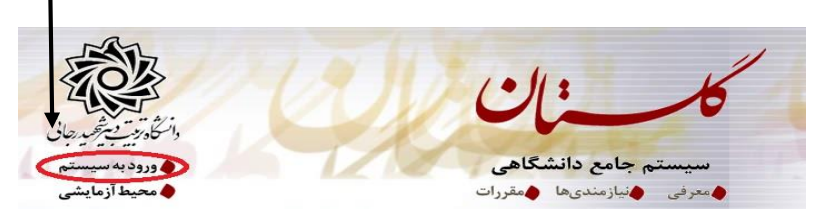

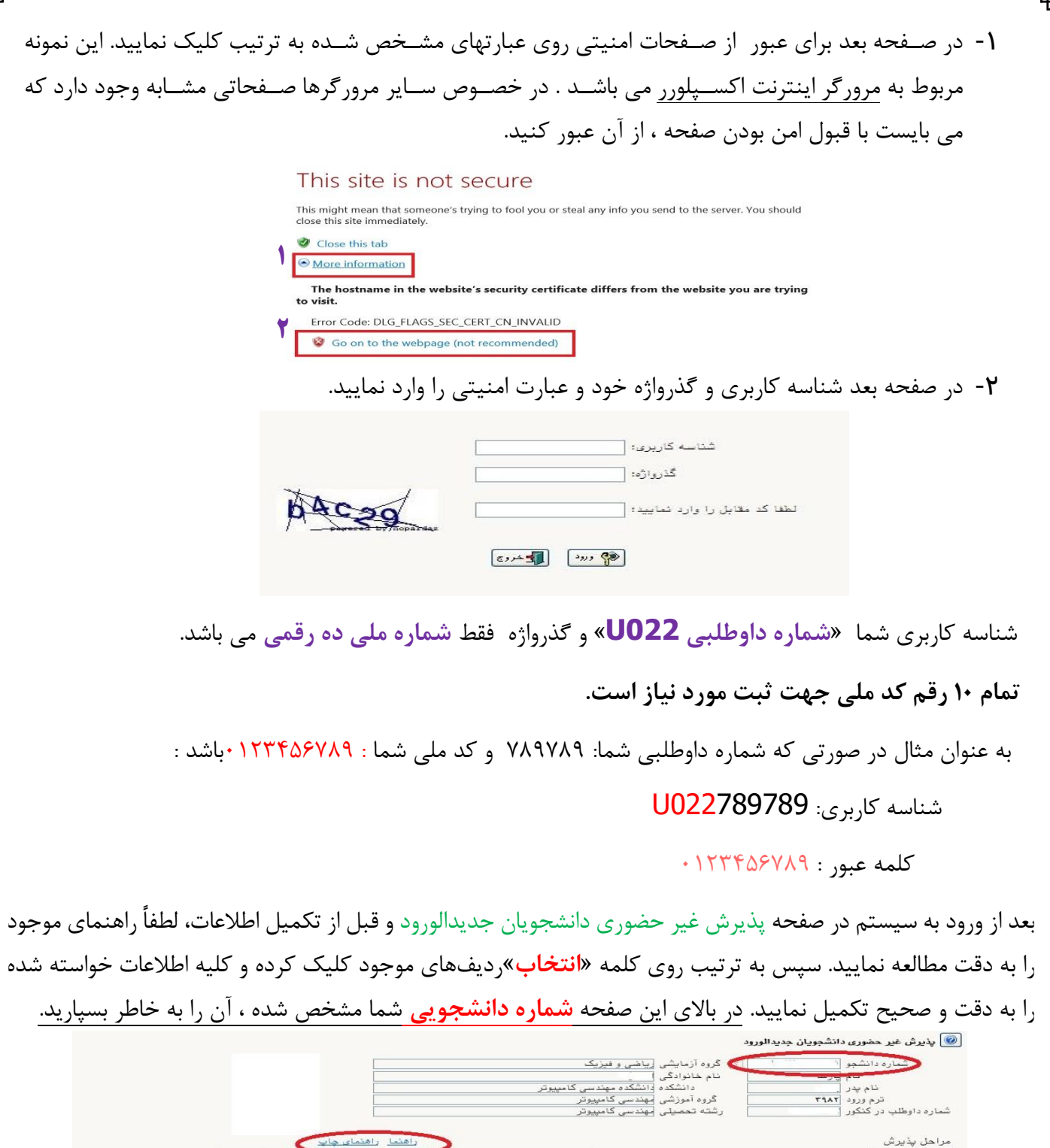

| -4 L        | يرس سير .              | فمورى دانسجويان جديد مورود                                                          |                                                                                                    |                                                |        |
|-------------|------------------------|-------------------------------------------------------------------------------------|----------------------------------------------------------------------------------------------------|------------------------------------------------|--------|
| £           | شماره ا                | دانشجو 🔯 👘 کروه                                                                     | گروه آزمایشی زیاضی و فیز                                                                                     | یک                                             |        |
| ماره ا      | ،<br>تر<br>داوطلب در   | ام بری انام انام انام انام انام انام ان انام ان ان ان ان ان ان ان ان ان ان ان ان ان | نام خانوادگی<br>دانشکده <u>دانشکده مهند</u><br>گروه آموزشی <del>مهندسی کامر</del><br>رشته تحصیلی مهندسی کامر | سى كامپيوتر<br>يوتر<br>يوتر                    |        |
| راحل<br>ديف | ، پذیرش<br>عملیات      | مرحله                                                                               | لله                                                                                                    | راهنما راهنمای چاپ<br>وضعیت                    | ا      |
| 1           | نتخاب                  | تعبين وضعبت نظام وظيفه                                                              |                                                                                                    | مشمول                                          | راهتما |
| 1           | انتخاب                 | تاييديه تحصيلى                                                                      |                                                                                                    |                                                | راهتما |
| 1           | انتخاب                 | اطلاعات دانشجو - قسمت اول                                                           |                                                                                                    | تایید دانشجو : <mark>عدم تایید</mark>          | راهتما |
| 1           | انتخاب                 | اطلاعات دانشجو – قسمت دوم                                                           |                                                                                                    | تایید دانشجو : <mark>عدم تایید</mark>          | راهتما |
| 1           | انتخاب                 | اطلاعات ایثارگری                                                                    |                                                                                                    |                                                | راهتما |
| 1           | انتخاب                 | فعالیتهای شغلی، اجتماعی و فرهنگی                                                    | هنگی دانشجو                                                                                                  |                                                | راهتما |
| 1           | انتخاب                 | ارسال فایل مدارک                                                                    |                                                                                                    |                                                | راهتما |
|             |                        | ببداخت الكتيمنيك مباخسته خصات                                                       | فدمات حانبى                                                                                                  | مبلغ قابل پرداخت:۱۰۰۰۰۰۰ پرداخت شده تاکنون : ۰ | راهتما |
| 1           | انتخاب                 | پرداخت استرونیدی مبتع ویژه خانات                                                    | 0.1                                                                                                    |                                                |        |
| 1           | <u>نتغاب</u><br>انتغاب | پرداخت استرونیسی مبلغ ویره خانده                                                    | فرم مشخصات كامل دانشجو                                                                                       |                                                | راهتما |

۲- تعیین و ضعیت نظام وظیفه : مخصوص پذیرفته شدگان پسر که می بایست یکی از موارد موجود را انتخاب نمایند.
 دانشجویانی که فاقد کارت معافیت یا کارت پایان خدمت می باشند می بایست گزینه مشمول را انتخاب نمایند.

۹- تاییدیه تمصیلی: در این بخش شماره پیگیری و تاریخ رسید تاییدیه تحصیلی دوره پیش دانشگاهی یا پایان
 تحصیلات دوره دوم متوسطه که از سامانه صدور تأییدیه تحصیلی در مرحله قبل دریافت نموده اید را وارد

|   | <b>ی تاییدیه تحصیلی</b> در بالا آمده است | نحوه درخواست غير حضور        | کنید. راهنمای |
|---|------------------------------------------|------------------------------|---------------|
|   | تاييديه تحصيلى                           |                              |               |
| ÷ | تار <u>ب</u>                             | رسيد تاييديه تحصيلى: شماره [ |               |
|   | 😭 اصلاح                                  |                              |               |

**۳- اطلاعات داذ شمو (قسمت اول) :** در این بخش کلیه اطلاعات خواسته شده را به ترتیب تکمیل نمایید. ار سال عکس دانشجو در این مرحله می با شد و <u>اصلاح آن به هیچ عنوان امکان پذیر نیست.</u> در قسمت هایی از فرم ، نام محل و کد آن مورد نیاز است. برای یافتن آن کافیست قسمتی از نام را در فیلد مربوط تایپ نموده و گزینه صحیح را انتخاب نمایید.

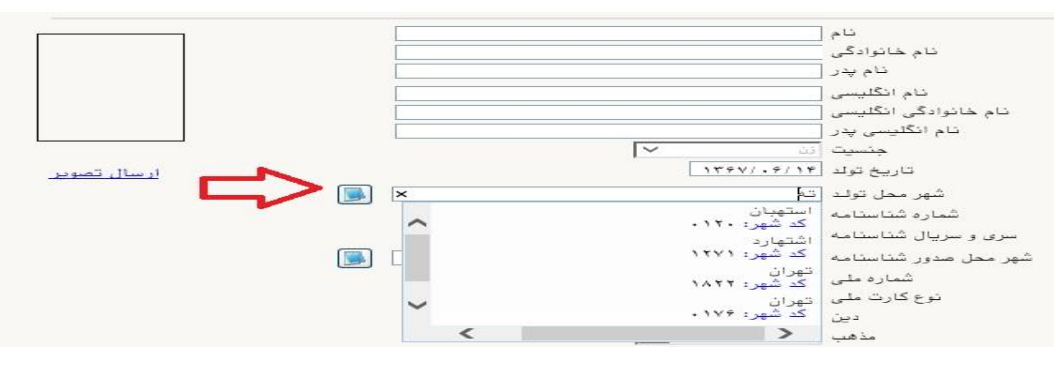

توجه بسيار مهم

در صورتی که **شهر و استان محل خدمت** شما که همان کد رشته محل قبولی شما در آزمون سراسری می باشد، به اشتباه ثبت شده <mark>حتما نسبت به اصلاح آن مانند نمونه اقدام فرمایید</mark>. کلیه مکاتبات بعدی دانشگاه با این محل خواهد بود. کافیست در بخش شهر محل خدمت حروف اولیه آن را تایپ نموده و از لیست باز شونده ، شهر مد نظر خود را انتخاب نمایید.<mark>در صورت ثبت اشتباه عواقب آن متوجه شخص دانشجو می باشد.</mark>

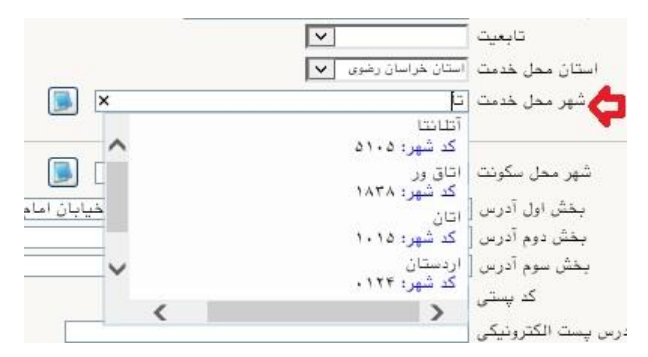

- در بخش کد رهگیری سوابق تحصیلی متوسطه ، کد پیگیری دریافتی از سامانه را ثبت کنید.

| 15                 | کد اتباع خارجی آموزش و پرورش  |
|--------------------|-------------------------------|
| http://emt.medu.ir |                               |
|                    | كد رهگيرى سوابق تحصيلى متوسطه |

- در بخش مشخصات مشخصات دیپلم / پیش دانشگاهی: حتما نوع ، گونه ، شیوه اخذ ، تاریخ اخذ ، محل اخذ و ناحیه اخذ دیپلم و پیش دانشگاهی ( درصورت وجود) خود را به دقت و صحیح انتخاب نمایید تا در مراحل بعدی دچار مشکل نشوید. معرفی نامه های دانشگاه با توجه به این تاریخ ها صادر خواهند شد. در صورتی که در نظام ۳–۳–۶ فارغ التحصیل شده اید ، بررسی نمایید تا در بخش گونه دیپلم ، گزینه مربوط به درستی انتخاب شده باشد. تاریخ افت و صحیح انتخاب نمایید تا در مراحل بعدی دچار مشکل نشوید. معرفی نامه های دانشگاه با توجه به این تاریخ ها صادر خواهند شد. در صورتی که در نظام ۳–۳–۶ فارغ التحصیل شده اید ، بررسی نمایید تا در بخش گونه دیپلم ، گزینه مربوط به درستی انتخاب شده باشد. تاریخ انتخاب شده باشد. تاریخ انتخاب شده باشد. تاریخ انتخاب شده باشد. تاریخ انتخاب شده باشد. تاریخ انتخاب شده باشد. تاریخ انتخاب شده باشد. تاریخ انت انتخاب شده باشد. تاریخ اند دیپلم یا پیش دانشگاه یا ۳۰ خرداد یا ۳۱ شهریور می باشد.

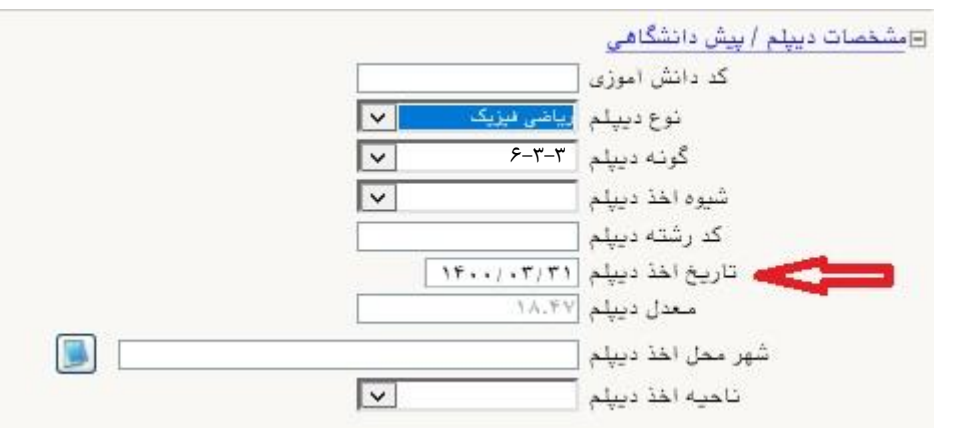

**تذکر مهم :** صحت کلیه اطلاعات مندرج در فرم ها حائز اهمیت می باشد . لطفا از ثبت اطلاعات غیر واقعی و یا اطلاعات دیگران در فرم ها جددا خودداری نمایید.

اطلاعات مربوط به شماره تلفن همراه و ایمیل شما بسیار مهم است ، کلیه اطلاع رسانی ها از این طریق انجام خواهد شد و عواقب عدم دقت در صحت اطلاعات ثبت شده در این بخش متوجه شخص دانشجو می باشد. <mark>در این</mark> بخش حتما شماره تلفن همراهی را ثبت فرمایید که متعلق به کد ملی شما می باشد.

پس از تکمیل کلیه فیلدها در قسمت آخر می بایست اطلاعات خود را تایید نموده و در نهایت دکمه اعمال تغییرات را کلیک کنید.

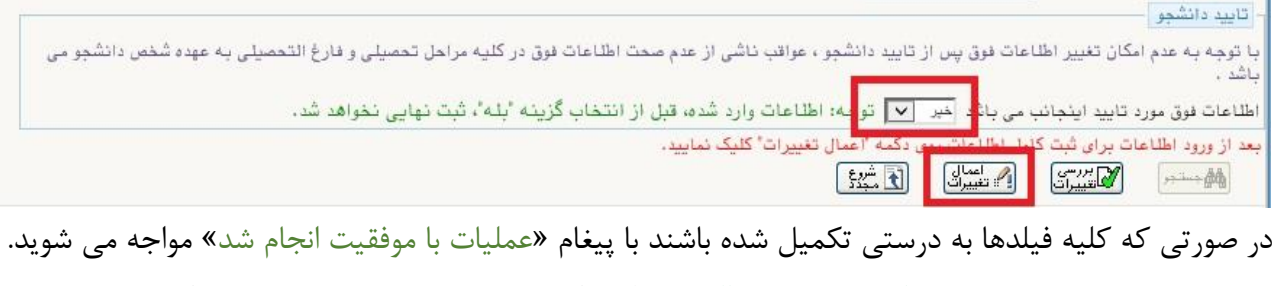

در صفحه پذیرش غیر حضوری دانشجویان جدیدالورود جلوی این ردیف عبارت «<mark>تایید</mark>» نمایش داده می شود.

۲- اطلاعات دانشمو (قسمت دوه): در این قسمت نیز سایر اطلاعات خواسته شده را به دقت تکمیل نمایید. و بعد از تایید دکمه اعمال تغییرات را کلیک کنید.

- ۵- اطلاعات ایثارگری: این قسمت مختص دانشجویان خانواده معظم شاهد و ایثارگران می باشد که لازم است اطلاعات ایثارگری فردی که با استفاده از سهمیه ایشان در آزمون شرکت نموده اند ، در صورت وجود در آن تکمیل گردد.
  - ۶- اطلاعات فانواده دانشجو: ثبت اطلاعات بستگان درجه اول ضروری می باشد.
- ۷- فعالیتهای شغلی، امتماعی و فرهنگی دانشمو: در این قسمت نیز در صور تی که در این خصوص فعالیت هایی دارید . می بایست بعد از ورود به صفحه روی گزینه ایجاد کلیک کرده و اطلاعات خواسته شده را به دقت تکمیل نمایید.
- ۸- ۱( سال فایل مدارک: در این قسمت لازم است کلیه مدارک خواسته شده که قبلا اسکن نموده اید بارگذاری نمایید. لازم به یادآوری است :
- در صورتی که در قسمت اول اطلاعات دانشجو ، **گونه دیپلم** را درست انتخاب نمایید ، در این بخش مدارک مخصوص شما قابل مشاهده خواهد بود.
  - از بارگذاری عکس از مدارک جدا خودداری نمایید.
- فرمت فایل فقط jpg با شد . در صورتی که از فرمت pdf و یا rar و یا zip و ... ا ستفاده کنید . فرآیند ادامه نمی یاید.
  - حجم فایل کمتر از ۲۵۰ کیلو بایت باشد.

|       |      |            |              |                              | پر سو                  | طبد فرک | J 🕑 |
|-------|------|------------|--------------|------------------------------|------------------------|---------|-----|
|       |      |            |              |                              |                        |         |     |
|       | ڪ آٺ |            |              | مد ک                         |                        | 100     | Les |
| لعربب | -    | <u></u>    |              |                              | منك ("مطو              | لمير سي |     |
|       |      | مطله منبعد | and a second | سور وي طر حلي                |                        | لسير    |     |
| لمريب | -    |            |              | سوت جمعت اللار               | <b>1</b>               | لمير سي |     |
|       | -    | مطله فننفذ | attend of    | دورات سه mai میشد            |                        | لسير    |     |
| قدر   | -    |            |              | مل گرامی اف بدرمتوسطه        |                        | لمير سي | 5   |
|       | -    | مطله فبنبذ | attend of    | ىش كولد معدد ا يبدر كاستانيا | منك (العطو             | لسير    |     |
| قجر   | -    |            |              | ال وريبي بسطر                |                        | لمير سي |     |
|       | -    | میں میں    | stheat (     | متعد وم ساستانه              | مك ("مطو               | لسير    |     |
| قجر   | -    |            |              | sure states and              |                        | لمير سي |     |
|       | ***  | مطله مسط   | <u></u>      | سرف بصل گومیندی سا           | مطر ( <sup>1</sup> مطو | لسير    |     |

برای این کار لازم است روی عبارت ارسال کلیک کنید . و در صفحه جدید با کلیک روی گزینه ایجاد ، نشانی محل ذخیره فایل اسکن شده را مشخص نمایید. و روی عبارت اعمال تغییرات کلیک کنید. با کلیک روی دکمه بازگشت به صفحه سایر مدارک باز می گردید.

|             |          |                                  |                                                             | 🥨 سند الکترونیکی        |
|-------------|----------|----------------------------------|-------------------------------------------------------------|-------------------------|
|             | ×        | رع سند (پرونده دانشچو            | نو                                                          | شعاره سند               |
|             |          |                                  | (upload) مطلحه اول شناستامه                                 | شرح سند [ارسال          |
|             |          |                                  |                                                             | مشاهده عکس 📋            |
|             | •        | " و نوع هایل ".JPG, .JPEG" باشد. | یل انتخابی حداکثر ۲۵۰ کیلو بایت<br><u>بالا</u> <u>پایین</u> | هجم قا<br>ا <u>نحاد</u> |
|             |          | توميحات                          | لیب نوع مستند<br>ایش                                        | عمليات تر<br>نم         |
| $\bigcirc$  | ايجاد    | *                                |                                                             |                         |
| التحات فابل |          | فايل                             |                                                             |                         |
|             |          | ترتيب نمايش                      |                                                             |                         |
|             | <b>↓</b> | توع مستند                        |                                                             |                         |
|             |          | توشيحات                          |                                                             |                         |
|             |          | بررسی تغییرات اعمال تغییرات      |                                                             |                         |
|             |          | نمایش ۰ - ۰ از ۰                 | ✓ 50 1;                                                     | 1 1 0.000               |

این کار تکرار گردد تا کلیه مدارک بارگذاری شوند. نذکرات مهم:

- هیچ یک از موارد خواسته شده نباید بدون مدرک باشند.
- صحت مدارک بارگذاری شده در زمان پذیرش نهایی برر سی می گردد. در صورتی که مدرک بارگذاری شده از وضوح کافی برخوردار نباشد ، از پرونده دانشجو حذف شده و پرونده دانشجو دارای نقص مدرک خواهد شد.
- در صورت اشتباه در بارگذاری امکان ویرایش آن تا قبل از زمان پذیرش حضوری از همین مسیر ممکن است. فقط کافیست بعد از کلیک روی عبارت ارسال و ورود به صفحه سند الکترونیکی ، روی علامت ضربدر کنار مدرک بارگذاری شده کلیک کرده و آن را حذف کرده و مجددا مبادرت به ارسال مدرک صحیح نمایید.
- با توجه به اینکه اصل کلیه مدارک مورد نیاز در زمان پذیرش نهایی از دانشجو دریافت گردیده و در پرونده وی
   بایگانی می شوند و امکان مراجعه مجدد به آن وجود ندارد . لازم است حتما یک نسخه کپی از کلیه مدارک
   تهیه نموده و نزد خود نگهداری کنید .
- ۹- ارسال تعهد نامه الکترونیکی: در این بخش تعدادی از فرم های پذیرش قرار داده شده اند که دانشجو می بایست ضمن مطالعه دقیق آن ، نسبت به تایید این فرم ها اقدام نماید . در صورتی که این کار انجام نگردد سیستم به شما پیغام خطای «لازم است مدارک موردنیاز بطور کامل ارسال شود» را خواهد داد.
- ۱۰- پردافت الکترونیکی مبلغ ویژه فدمات مانبی: مبلغی بابت خدمات جانبی پذیرش و تشکیل پرونده مشخص شده که در این قسمت به صورت الکترونیکی قابل پرداخت است . برای این کار بعد از کلیک روی عبارت «انتخاب» این قسمت وارد صفحه «پرداخت های الکترونیکی دان شجو» شده و روی آیکن بانک مرکزی کلیک نمایید.

|                               |                        | ی دانشجو           | 🧕 پرداختهای الکترونیک   |
|-------------------------------|------------------------|--------------------|-------------------------|
| 1/3                           |                        | 5                  | شماره دانشجو            |
|                               | ~                      | ات جانبی           | پرداخت بابت آهزينه خده  |
| باتک مرکزی                    | 2                      | ۲. پدهکار آ        | وضعیت                   |
|                               |                        | ۲,                 | مبلغ يرداختى .          |
|                               |                        |                    |                         |
| یتم پاسخ بانک نامشخص است، جهت | ) انجام شده ولی در سیس | در بانک بصورت کامل | در صورتیکه مراحل پرداخت |
| مبلغ مورد نظر المبلغ تابيد شد | شماره حساب             | نام بانک           | شناسه برداخت ترم        |

در ادامه به صفحه شاپرک بانک مرکزی متصل شده و فرآیند پرداخت الکترونیکی را طی نمایید.

۱۱- اتمام پذیرش غیرمضوری و چاپ فرم مشفصات کامل دانشمو: پس از تکمیل مراحل فوق در این قسمت لازم است ، فرآیند پذیرش غیر حضوری خود را نهایی نموده و از فرم های مربوطه پرینت تهیه کنید. توجه دا شته باشید بعد از تایید نهایی این بخش ، دیگر قادر به ویرایش اطلاعات بخش های قبلی نخواهید بود. برای این کار پس از ورود به صفحه و مشاهده اطلاعات خود ، در پایین صفحه گزینه «آماده سازی جهت چاپ» را کلیک نمایید. در ادامه از منوی File عبارت ... Print را انتخاب نمایید. در ادامه از منوی جهت پاپ در انتخاب نمایید. در ادامه از منوی عبارت ... Print را انتخاب نمایید. در ادامه از منوی File عبارت ... Print را انتخاب نموده و د کمه تاید مازی حضور کنید. در مورتی کنید. توجه دا شته در لیست پرینتر نمایش داده شده ، پرینتر متصل به رایانه خود را انتخاب نموده و د کمه مازی جهت پاپ کنید. در صورتی که پرینتری به رایانه خود متصل به رایانه خود را انتخاب نموده و در محل دیگری اقدام به در لیست پرینتر نمایش داده شده ، پرینتر متصل به رایانه خود را انتخاب نموده و در محل ورا کلیک کنید. در صورتی که پرینتری به رایانه خود متصل به رایانه خود را انتخاب نموده و در محل دیگری اقدام به در به به پرینت نموده و در محل دیگری اقدام به در صورتی که پرینتری به رایانه خود متصل به رایانه خود را انتخاب نموده و در محل دیگری اقدام به در صورتی که پرینتری به رایانه خود متصل ندارید ، از فرم ها ، نسخه fbf تهیه نموده و در محل دیگری اقدام به در صورتی که پرینتری به رایانه خود متصل ندارید ، از فرم ها ، نسخه fbf تهیه نموده و در محل دیگری اقدام به تهیه پرینت نمایید . برای این کار در لیست پرینتر ها از گزینه ۱ یا ۲ شکل زیر استفاده نمایید.

در صورتی که موفق به تهیه پرینت نشده اید مجددا وارد صفحه خود شده و اقدام نمایید و یا به راهنمای سمت چپ صفحه خود مراجعه کنید.

| New tab<br>Duplicate tab                         | Ctrl+T<br>Ctrl+K | 🚽 Print                                                                                                    | ;                                                                                | × ۲۹-۹<br>گزارش |
|--------------------------------------------------|------------------|----------------------------------------------------------------------------------------------------|----------------------------------------------------------------------------------|-----------------|
| New window                                       | Ctrl+N           | General Uptions                                                                                                    |                                                                                  | Loŵ             |
| New session<br>Open<br>Edit with Excel (desktop) | Ctrl+0           | Select Pirter<br>Composition of the second second sec | 2 R Microsoft Prin: to PDF<br>R Microsoft XPS Document<br>R Send To OneNote 2013 | رشت<br>نوع      |
| Save                                             |                  | <                                                                                                    | >                                                                                | ره داو          |
| Save as                                          | Ctrl+S           | Status: Ready                                                                                                    | Prot to fie Preferences                                                          | نگین            |
| Close tab                                        | Ctrl+W           | Location:                                                                                                    | Dud Birdur                                                                       | تكليس           |
| Page setup                                       |                  | Comment:                                                                                                    |                                                                                  |                 |
| Print                                            | Ctrl+P           | Page Range                                                                                                    |                                                                                  | ح بوند.<br>     |
| Print preview                                    |                  | ( AI                                                                                                    | Number of copies:                                                                | : اسلام<br>     |
| Send                                             | ,                | - O Selection O Current Page                                                                                                    |                                                                                  | مستعار          |
| Import and export                                |                  |                                                                                                    | 20late 123 123                                                                   | ز تاهل          |
|                                                  |                  | page range. For example 5-12                                                                                                    |                                                                                  | د فرزز          |
| Properties                                       |                  |                                                                                                    |                                                                                  | ره رسب          |
| Exit                                             |                  | D                                                                                                    | int Cancel Inclu                                                                 | -               |

۱۹- <mark>مِ)بِ گواهی دِذیرش غیر مضوری دانشمِو :</mark> دسترسی به این فرم محدود گردیده است. <mark>بنابراین نیازی به</mark> پرینت این گواهی نمی باشد.

در صورتی که کلیه مراحل پذیرش غیر حضوری را به در ستی انجام داده با شید و از برگه های پذیرش غیر حضوری پرینت تهیه نمایید، پیامکی با مضمون: «پذیرفته شده محترم ... با سلام به اطلاع می ر ساند فر آیند پذیرش غیر حضوری شما با موفقیت به اتمام ر سید...» برای شما ار سال خواهد شد. در برخی موارد به جهت اختلالات مخابراتی و تنظیمات گوشی تلفن همراه شما احتمالا این پیامک دریافت نمی گردد. پس از انجام مراحل فوق امکان ویرایش مدارک بارگذاری شده تا قبل از زمان پذیرش حضوری وجود دارد ولی امکان ویرایش اطلاعات ثبتی وجود ندارد .

جهت دریافت اطلاعیه ها و اخبار تکمیلی فقط با کانال معاونت آموز شی در پیام ر سان سروش به نشانی: <u>https://splus.ir/srttu\_edu</u> و یا سـایت رسـمی دانشـگاه به نشـانی WWW.SrU.aC.ir مراجعه نمایید. دانشگاه در قبال اخبار و اطلاعیه های جعلی موجود در کانال های غیر رسمی دانشگاه مسئولیتی ندارد.

#### مراحل انجام پایش مرکز بهداشت و درمان دانشگاه

در ادامه و با توجه با اطلاعیه شماره ۵ مرکز بهداشت، درمان و مشاوره دانشگاه در خصوص **پایش سلامت** جسم و روان، می بایست اطلاعات مورد نیاز در سامانه مربوطه **ثبت و تایید و پرینت و امضا و ارسال** گردد. تکمیل کارنامه سلامت یکی از مراحل ضروری جهت ثبت نام نهایی شما در دانشگاه می باشد.

### نکته مهم

این فرم ها حتما باید توسط شخص دانشجو تکمیل گردد، خواهشمند است فرم توسط سایرین (همراهان و مسئول کافی نت)و... تکمیل نشود.
 توجه کنید که در قسمت نام دانشگاه، حتما نام دانشگاه تربیت دبیر شهید رجایی انتخاب شود
 دو کارنامه را دریافت و یادداشت نمایید
 ۲- در پایان در صفحه خروجی کارنامه های سلامت با کلیک بر روی کلمه "اینجا" خروجی هر دو کارنامه

انجام پایش سلامت جسم و روان هیچگونه ارتباطی به معاینات استخدامی دانشجویان تعهد دبیری ندارد .

سلامت جسم و کارنامه سلامت روان را پرینت گرفته و به همراه سایر مدارک ، ارسال فرمایید.

## پذیرش ن**هایی**

توجه: عدم ثبت نام الکترونیکی در مهلت اعلام شده به منزله ی انصراف از حضور در این دانشگاه می باشد.

لطفا جهت انجام پذیرش حضوری منتظر اطلاعیه بعدی دانشگاه که طی روزهای آتی منتشر خواهد شد باشید و از مراجعه حضوری و یا تماس تلفنی جدا خودداری فرمایید.

با آرزوی توفیق معاونت آموزشی و تحصیلات تکمیلی دانشگاه تربیت دبیر شهید رجایی